# **Town of St. Marys ActiveNet** Adding programs to your Wish List

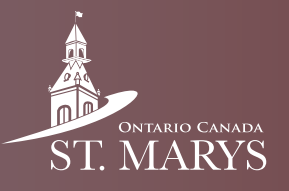

lan 26 05:00 P

Follow this guide to learn how to add programs to your wish list, so you can register quickly for them later.

# Step 1

In the home section of ActiveNet hover your mouse over the "Activities" tab and select your desired activity, e.g. Aquafit.

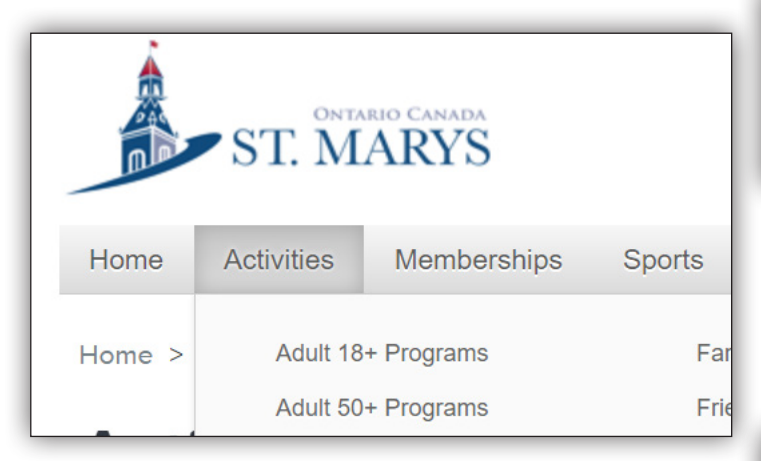

## Step 2

Find the activity which you would like to add to your wish list and click on the heart next to it.

| Aquafit 9am to 9:45a | m 0 |
|----------------------|-----|
| e 9:00 AM - 9:45 AM  |     |

## Step 3

In the top right corner of your screen click on "My Wish List."

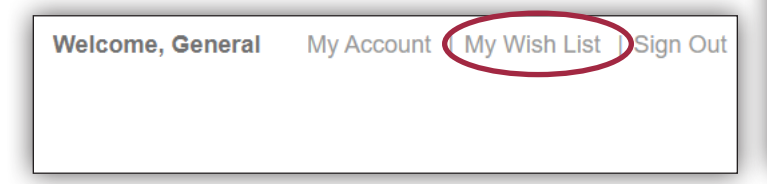

# Step 4

Here you can view your wish listed activities and see when registration opens for them.

#### Wish List for General

| TEST -FEBRU        | ARY 1 Aquafit 9am to 9:45am |
|--------------------|-----------------------------|
| #E806 / Any        | Art TAquant Sam to 5.45am o |
| *56007 Ally        |                             |
| O Duramid Dec Cont |                             |

### Step 5

When a wish listed activity opens for registration you will see the "Enroll Now" button. Click on it to start registration.

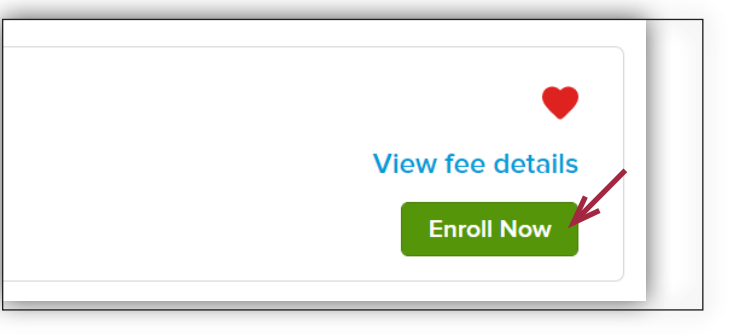

# Step 6

View fee details

Select the person you wish to enroll from the "Participant" drop down menu then click on "Add to cart."

| Who are you enrol | ling? 🔨         |   |
|-------------------|-----------------|---|
| Participant       | General Account | ~ |

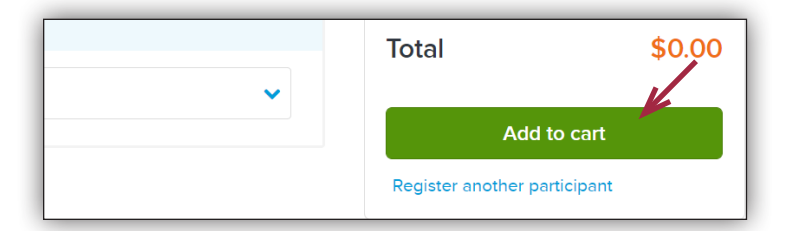

## Step 7

Complete any payment as needed. Read through and accept the waiver then click on "Finish".

| nopping Cart                                                                                                    |                                                                      |                   |        |
|----------------------------------------------------------------------------------------------------|----------------------------------------------------------------------|-------------------|--------|
| Gonoral Account CA litem \$0.00 in total                                                                                                    |                                                                      | Order Summary     |        |
| General Account                                                                                                    | General Account                                                      |                   | \$0.00 |
| FEST -FEBRUARY 1 Aquafit 9am to 9:45am -                                                                                                    | \$0.00                                                               | Due Now           | \$0.00 |
| 5806                                                                                                    |                                                                      | Enter coupon code | Apply  |
| CTIVITY                                                                                                    | <b>Z Ū</b>                                                           |                   |        |
|                                                                                                    |                                                                      | Finish            |        |
| aiver                                                                                                    |                                                                      |                   |        |
| se read the following waivers and agreements carefully. They include releas<br>er of legal rights, and deprive you of the ability to sue certain parties. By agr<br>acknowledge that you have both read and understood all text presented to<br>kout process. | ses of liability and<br>reeing electronically,<br>you as part of the |                   |        |
| I have read and agree to Covid 19 [Activity Enrollment: TEST -FEBRUARY 7                                                                                                    | 1 Aquafit 9am to                                                     |                   |        |

# Step 8

Look at your receipt and verify that you have registered for the correct program(s).

| Confirma                               | tion                                                      |                                 |
|----------------------------------------|-----------------------------------------------------------|---------------------------------|
| You will receive a confirm<br>Share to | 3006053.001 has been completed!                           |                                 |
| Receipt Sun                            | ımary                                                     |                                 |
| GA<br>General<br>Account               | TEST -FEBRUARY 1 Aquafit 9am to 9:45am - 5806<br>ACTIVITY | \$0.00                          |
|                                        |                                                           | Subtotal \$0.00<br>Total \$0.00 |